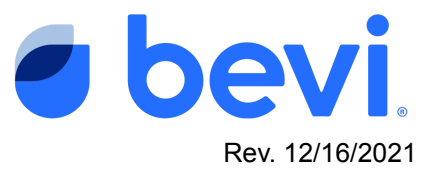

[Guide] - Bevi Alert Center - Inlet Water Unavailable

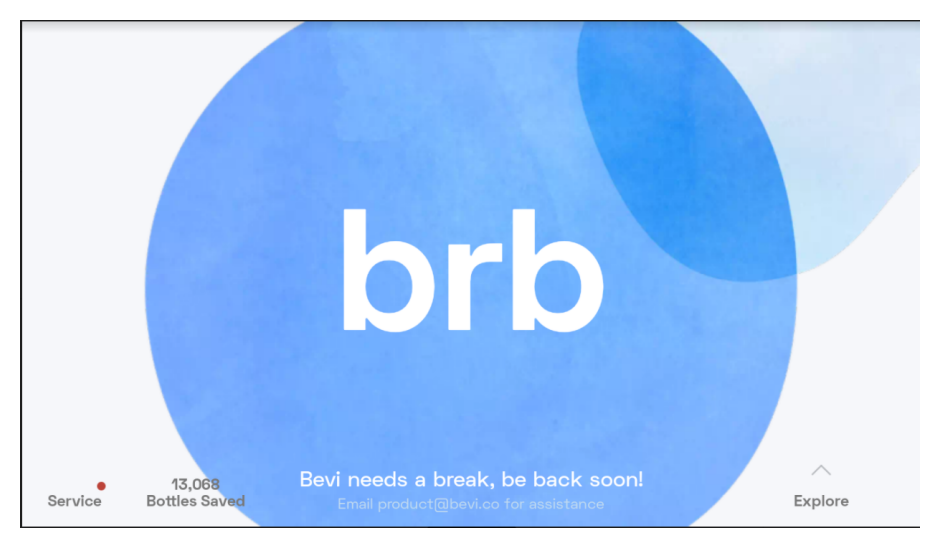

### Overview

You have been directed to this page because you have encountered a Machine Alert - "Inlet Water Unavailable" This document will outline how to work with the Bevi V2 unit to diagnose and fix this issue.

| <ul> <li>partners.bevi.co</li> <li>support@bevi.co</li> <li>866-704-2384</li> </ul> | 2                 | DVP<br>Machine ID:                                                                   | 2 <b>01</b><br>. DVP-01                                  |                                 | НОМЕ                                   | OPEN DOOR                        |
|-------------------------------------------------------------------------------------|-------------------|--------------------------------------------------------------------------------------|----------------------------------------------------------|---------------------------------|----------------------------------------|----------------------------------|
| QUICK READINGS                                                                      |                   | Machine Alerts                                                                       |                                                          |                                 |                                        |                                  |
| Internal water pressure                                                             | 71 psi<br>864 psi | ALERT                                                                                | MACHINE STATE                                            | REPORTED                        | STATUS                                 |                                  |
| CO2 temp                                                                            | 31°C              | Inlet Water Unavailable                                                              | Out of Order                                             | 9/27/21                         | Open                                   |                                  |
| Chiller temp                                                                        | 0.7°C             |                                                                                      |                                                          |                                 |                                        |                                  |
| Heater temp                                                                         | 91°C              |                                                                                      |                                                          |                                 |                                        |                                  |
| TROUBLESHOOTING                                                                     | TOOLS             |                                                                                      |                                                          |                                 |                                        |                                  |
|                                                                                     |                   |                                                                                      |                                                          |                                 |                                        |                                  |
|                                                                                     |                   |                                                                                      |                                                          |                                 |                                        |                                  |
|                                                                                     |                   |                                                                                      |                                                          |                                 |                                        |                                  |
|                                                                                     |                   | Warning: Only trained Bevi technicians s<br>untrained individuals may result in dama | should be resolving the Ma<br>age to the Bevi machine. C | chine Alerts a<br>ontact your B | bove. Troublesho<br>evi provider for c | oting performed by<br>ssistance. |

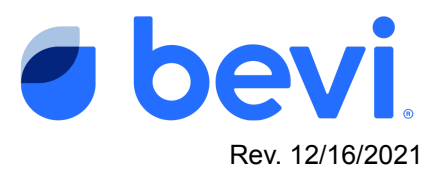

## **Frequently Asked Questions**

Q: What caused this alert - various symptoms that may have caused alert to fire

A: Customer dispensed and only flavor came out

A: Dispense was halted because the machine detected no additional water flowing into the machine

#### Q. What do the different alert status mean

- A. <u>Not Started</u>- The machine has detected the alert, but no service has been initiated to fix the issue.
- B. <u>Open</u> Someone has tried to fix the issue, but it is still unresolved.
- C. <u>Resolved</u> A technician has serviced the machine and the machine was working fine as of the date reported "Resolved"

#### Q. What do the Buttons on the Machine Alerts page mean?

- A. <u>Troubleshoot</u> Selecting this button will take you to a troubleshooting document for this issue
- B. <u>Troubleshooting Tools -</u> These are a set of readings and controls to help you diagnose and test results.

## **Questions Answered in this Document**

Q: How to troubleshoot the "No Inlet Water Available" Alert to diagnose the exact issue and resolve

Q. What solutions are available to fix this issue

### **Required Tools & Materials**

• Number 2 Screwdriver

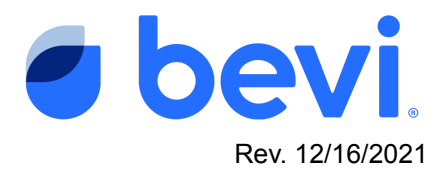

# Task 1: Open the Troubleshooting Tools to be able to understand what is happening.

1. Select the "Troubleshooting Tools" button to open up the screen below

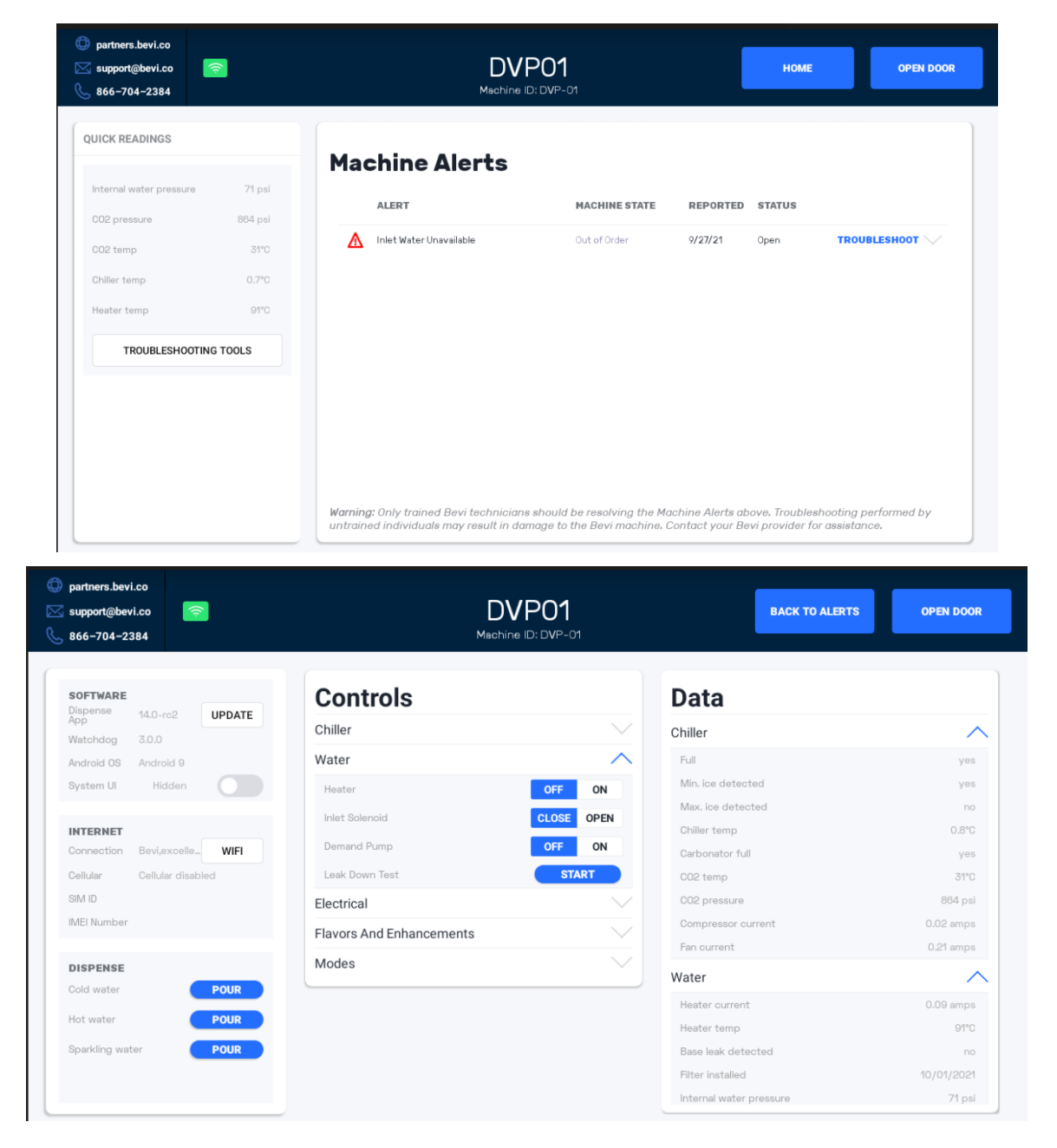

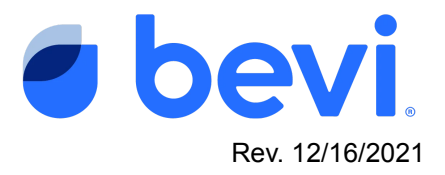

# Task 2: Look in the "Water Section" of the Data area of the troubleshooting tools

| SOFTware   Appended   Appended   Andreid OS   Andreid OS                                                                                                    | partners.bevi.co<br>support@bevi.co 🛜<br>866-704-2384 | DVP<br>Mechine ID        | 2 <b>01</b><br>DVP-01 | BACK TO ALERTS          | OPEN DOOR  |
|----------------------------------------------------------------------------------------------------|-------------------------------------------------------|--------------------------|-----------------------|-------------------------|------------|
| Application Habbin   Watchidog 3.0.0   Android 05 Android 0   Bystem Lit Hidden   Hidden Electrical   Flavors And Enhancements Modes   Connection BevlaxscelleWIFI   Celular Celular   Connection BevlaxscelleWIFI   Celular Modes   Connection BevlaxscelleWIFI   Connection BevlaxscelleWIFI   Connection BevlaxscelleWIFI   Connection BevlaxscelleWIFI   Codid weter POUR   Hot water POUR   Bparkling water POUR   Pour POUR                                                                                                    | SOFTWARE                                              | Controls                 |                       | Data                    |            |
| Android OS Android OS   Android OS Android OS   Bytem Li Hidden   Hitternet Electrical   Flavors And Enhancements Max. ice detected   Modes Competition   Bit. Do Bit. Do   MB Mes. ice detected   DisPEnse POUR   Coid water POUR   Bparkling water POUR   Pour Pour <td>App 14.0 UPDATE</td> <td>Chiller</td> <td></td> <td>Chiller</td> <td>~</td>                                                                                                    | App 14.0 UPDATE                                       | Chiller                  |                       | Chiller                 | ~          |
| Pyratem Li Hidden   Pyratem Li Hidden   INTERNET Flavors And Enhancements   Corruection Bev(axcelle_WiFi   Corruection Bev(axcelle_WiFi   Connection Bev(axcelle_WiFi   Connection Connection   Barkling water POUR   Pour Pour   Barkling water POUR   Pour Pour   Bare leak detected yes   Filter Installed 10/01/2021   Internal water pressure 60 pul                                                                                                    | Android OS Android 9                                  | Water                    |                       | Full                    | yes        |
| INTERNET   Connection Bevlaxcelle_WIF   Connection Bevlaxcelle   Modes   Cellular Cellular disabled   BM D   MEl Number   Cold water   POUR   Hot water   POUR   Barkling water   POUR   Barkling water   POUR   Hot water   POUR   Hit water   POUR   Hit water   POUR   Hit water   POUR   Hit water   POUR   Hit water   POUR   Hit water   POUR   Hit water   POUR   Hit water   POUR   Hit water   POUR   Hit water   POUR   Hit water   POUR   Hit water   POUR   Hit water   POUR                                                                                                    | System Ul Hidden                                      | Electrical               |                       | Min. Ice detected       | yes        |
| INTERNET       Connection       Bev/axcelle_WiFi       Modes       Chiller temp       0.700         Cellular       Cellular disabled       Modes       Coll temp       2870         SiM ID       Coll temp       2870       Coll temp       2870         SiM ID       Coll temp       2870       Coll temp       2870         SiM ID       Coll temp       2870       Coll temp       2870         SiM ID       Coll temp       2870       Coll temp       2870         SiM ID       Coll temp       2870       Coll temp       2870         SiM ID       Coll temp       2870       Coll temp       2870         SiM ID       Coll temp       2870       Coll temp       2870         SiM ID       Coll temp       2870       Coll temp       2870         SiM ID       Coll temp       2870       Coll temp       2870         SiM ID       Coll temp       Coll temp       2870       Coll temp       2870         Dispension       Fen ourrent       0.04 amps       Heater temp       9100       Base leak detected       yes         Base leak detected       yes       Filter installed       10/01/2025       Intemal water pressure       60 pal                                        |                                                       | Elavors And Enhancements |                       | Max. ice detected       | yes        |
| Connection     Bev/Lexcelle_WiFI     Modes     Cabonator full     yes       Cellular     Cellular disabled     C02 temp     28°C       SIM ID     Co2 pressure     807 psi       IMEI Number     Compressor current     0.03 amps       DispEnse     Cod water     POUR       Hot water     POUR     Heater current     0.04 amps       Hot water     POUR     Heater current     0.10 amps       Heater current     0.10 amps     Heater temp     0°C       Base leak detected     yes     Filter installed     10/01/20281       Internal water pressure     60 psi     Filter installed     10/01/20281                                                                                                    | INTERNET                                              | Flavors And Enhancements |                       | Chiller temp            | 0.7°C      |
| Cellular     Cellular disabled     C02 temp     28°C       SIM ID     C02 pressure     807 psl       IMEI Number     Coopressor current     0.03 amps       DISPENSE     Coid water     POUR       Hot water     POUR     Heater current     0.04 amps       Bparkling water     POUR     Heater current     0.01 amps       Hiter installed     10/01/2021     Internal water pressure     60 psl                                                                                                    | Connection Bevi,excelle WIFI                          | Modes                    |                       | Carbonator full         | yes        |
| SM ID     C02 pressure     807 psl       IMEI Number     Compressor current     0.03 amps       Fan ourrent     0.04 amps       Fan ourrent     0.04 amps       Hot water     POUR       Bparkling water     POUR       Hot water     POUR       Hot water     POUR                                                                                                    | Cellular Cellular disabled                            |                          |                       | CO2 temp                | 28°C       |
| IMEI Number     Compressor current     0.03 amps       DISPENSE     Fan ourrent     0.04 amps       Cold water     POUR     Heater current     0.01 amps       Hot water     POUR     Heater current     0.01 amps       Bparkling water     POUR     Heater current     0.01 amps       Hiter installed     10/01/2021     Internal water pressure     60 pal                                                                                                    | SIM ID                                                |                          |                       | CO2 pressure            | 867 psl    |
| DISPENSE       Cold water       POUR       Water       Water       Moder       Moder | IMEI Number                                           |                          |                       | Compressor current      | 0.03 amps  |
| Dispense     Water       Cold water     POUR       Hot water     POUR       Sparkling water     POUR       Filter installed     10/01/2021       Internal water pressure     60 pal                                                                                                    |                                                       |                          |                       | Fan ourrent             | 0.04 amps  |
| Cold water     POUR       Hot water     POUR       Sparkling water     POUR       Hot water     POUR       Heater current     0.10 amps       Heater temp     01°C       Base leak detected     yes       Filter installed     10/01/2021       Internal water pressure     68 pal                                                                                                    | DISPENSE                                              |                          |                       | Water                   | ~          |
| Hot water POUR<br>Sparkling water POUR POUR Heater temp 00°C<br>Base leak detected yes<br>Filter installed 10/01/2021<br>Internal water pressure 00 pail                                                                                                    | Cold water POUR                                       |                          |                       | Heater current          | 0.10 amps  |
| Bparking water         POUR         Base leak detected         yes           Filter installed         10/01/2021         Internal water pressure         00 pail                                                                                                    | Hot water POUR                                        |                          |                       | Heater temp             | 91°C       |
| Filter Installed         10/01/2021           Internal water pressure         00 pair                                                                                                    | Sparkling water POUR                                  |                          |                       | Base leak detected      | yes        |
| Internal water pressure 66 pai                                                                                                    |                                                       |                          |                       | Filter installed        | 10/01/2021 |
|                                                                                                    |                                                       |                          |                       | Internal water pressure | 00 pai     |

1. Check internal water pressure by looking in the water section of the troubleshooting tools to see if it is above 0 or less than 0

### Task 3 - Reading is 0 or below

- 1. Determine the nature of the alert Check the water source
  - a. Check to see if someone turned off the source water at the valve. This could have happened because someone had to work on other equipment that is attached to the same water source. If the water was shut off, please turn it on.
  - b. Once water supply is on, go to "Controls" section of the Troubleshooting tools, then "Inlet Solenoid" and select "open".

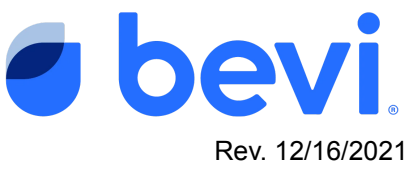

| Controls                 |       |      |
|--------------------------|-------|------|
| Chiller                  |       |      |
| Water                    |       | ^    |
| Heater                   | OFF   | ON   |
| Inlet Solenoid           | CLOSE | OPEN |
| Demand Pump              | OFF   | ON   |
| Leak Down Test           | STA   | RT   |
| Electrical               |       |      |
| Flavors And Enhancements |       |      |
| Modes                    |       |      |

- c. Once completed check to see if internal water pressure has returned to "normal" (Greater than 40 psi)
- d. If not proceed to Task 4

# Task 4: Determining the source of the Problem - Check the Bevi water valve between the water source and the Bevi machine

1. Tracing the water line from the back of the Bevi to the source valve, check for any additional shut off valves.

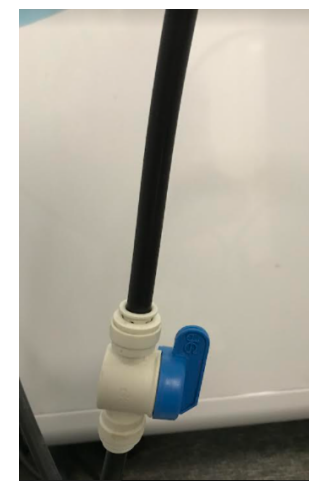

- 2. Check to see if all water valves are in the "On" position On is indicated by the valve knob being "in-line" with the water line.
- 3. If any ball valves are closed, move the valves to the open position (in-line with the water line)
- 4. Check to see if the filter is connected. Disconnect by turning the filter clockwise to disconnect the filter, reseat by turning counterclockwise.

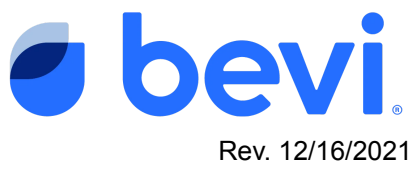

- 5. Go to Controls, Water, then "Inlet solenoid" and select "open"
- 6. Check to see if internal water pressure has returned to normal building pressure If so, the problem has been resolved.
- 7. If the source valves are on, the Bevi valve is on, and a filter is properly installed proceed to Task 5

## Task 5: Determining the source of the Problem - Check Manifold 1

Manifold 1 is behind the water line inlet. To access please remove the middle back panel of the Bevi.

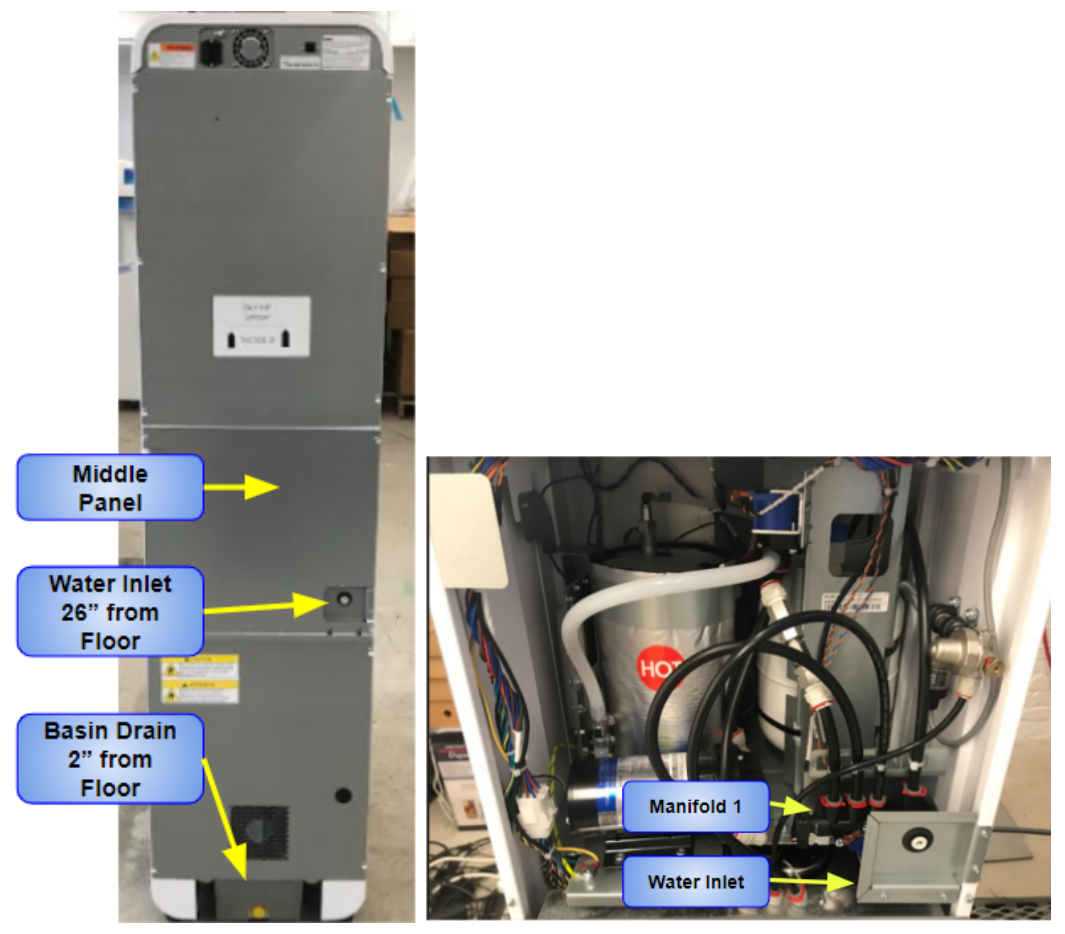

Check to see if water is flowing through Manifold 1

a. Go to the front of the machine and remove the <sup>3</sup>/<sub>8</sub>" tube from the elbow connector the is one the left hand side of the filter head. Remove the Red Clip first, then remove the tube.

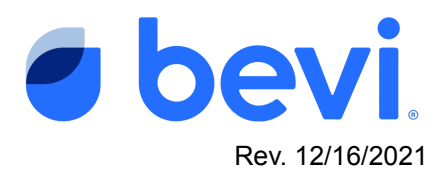

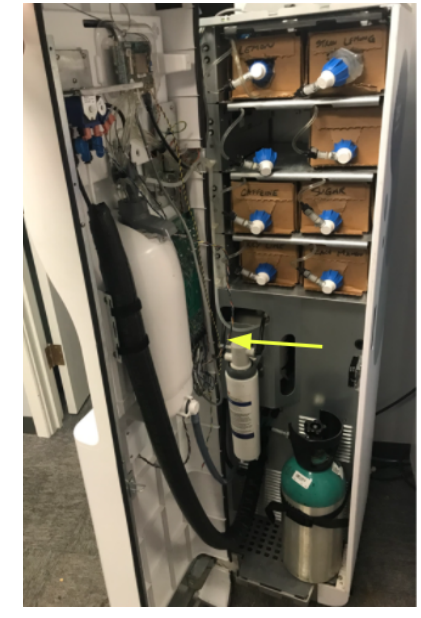

- b. Pull the %" line through to the back of the machine and put the line into a bucket.
- c. Using the Controls section, open the inlet solenoid to see if water goes into the bucket.
- d. If water goes into the bucket, the Inlet Solenoid in Manifold 1 is good
- e. If there is no water coming out, and you hear a click, check your source water to see if in fact water is flowing to the Bevi.
- f. If there is no click and no water coming out of the tube, then check power to manifold 1 (Task 6)
- g. Replace the filter supply line back into the filter head making sure to fully insert the tube into the proper marked depth.

NOTE: To avoid leaks, do not forget to add/replace the red tubing clip!

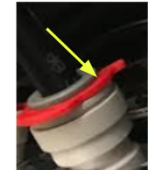

#### Task 6 - Checking Power to Manifold 1

- 1. Turn off the supply water coming to the Bevi
- 2. Disconnect the water supply line coming into the Bevi
- 3. Unscrew the inlet water plate in front of Manifold 1 (4 screws)

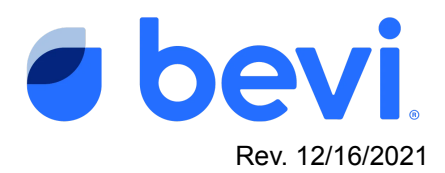

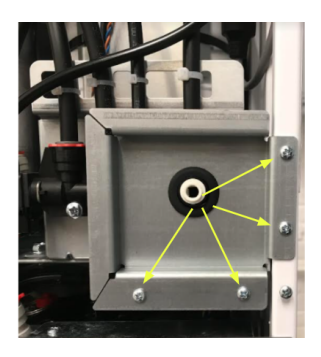

- 4. Remove manifold 1 bracket to access inlet solenoid wiring
  - a. Follow steps 1-7 of Manifold 1 Remove and Replacement Guide
     [Guide]Bevi Standup 2.0 Removal and Replacement Guide Manifo...
- 5. Do a visual inspection to see if the 2 spade-connector plugs to the inlet solenoid on Manifold 1 (the outermost solenoid) are plugged in
  - a. If one or both spade connectors are not plugged in, reseat and check
  - b. If plugged in, visually inspect the entire length of cable to see if it has been cut or broken
  - c. Go to the Controls section of the Troubleshooting Tools and Open/Close the inlet solenoid. If you hear a "Click" the issue is resolved, If no click is heard, continue

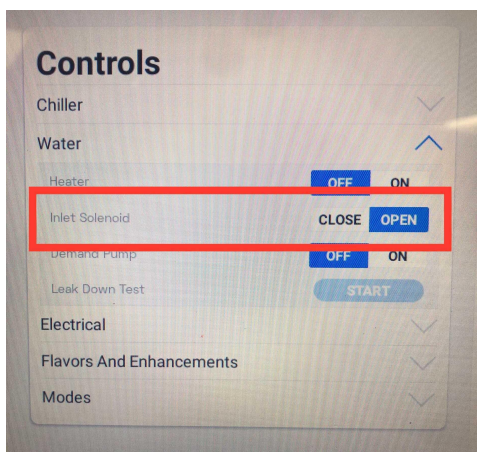

d. With a multimeter, check that voltage is coming into the Inlet Solenoid of Manifold 1 by taking off the two spade connectors (Orange/Grey) from the Inlet Solenoid and checking for 24V between two cable-side connectors when turning the Inlet Solenoid "On"

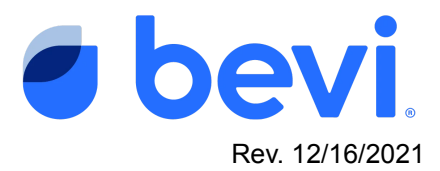

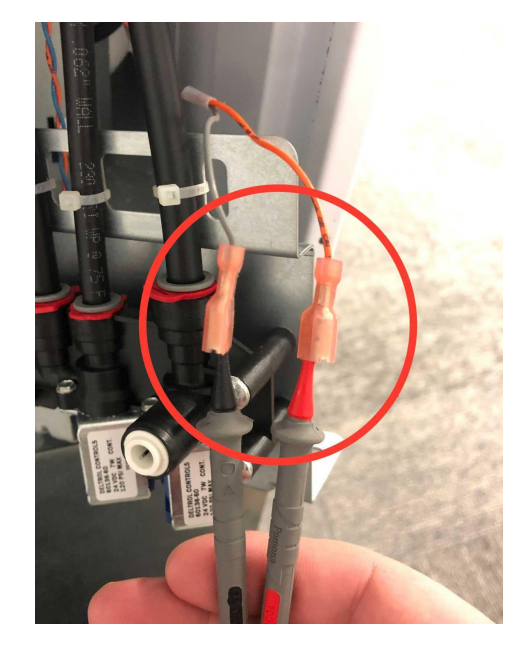

- e. If there is 24 V Replace Manifold 1
  - i. If there is not 24V
    - 1. Remove the upper back panel of the Bevi.
    - 2. Check the BUCB board to see if there is 24V going to Manifold 1.

Warning - Use caution when working with PC boards as you can naturally carry a static charge which could damage the board permanently. If available a static strap should be used. If not available, use caution by only touching the edges of the board and/or the plastic plugs themselves. If using a multimeter, keep your hands on the probes and only place the probe tips where you need to measure to avoid shorts.

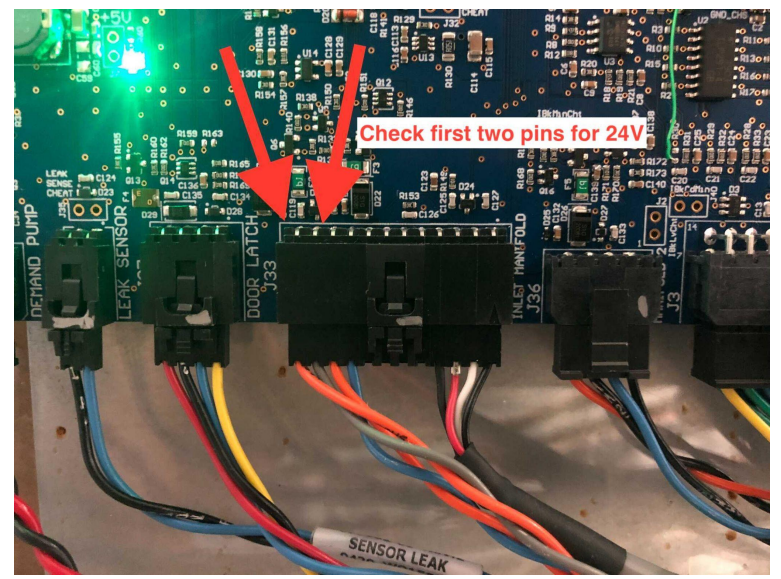

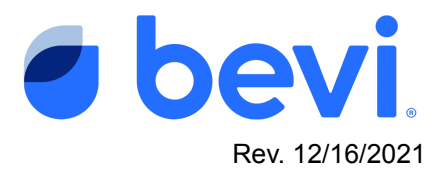

6. If after pressing the "On" toggle for the inlet solenoid and looking at your multimeter. If you do not get 24V replace the BUCB

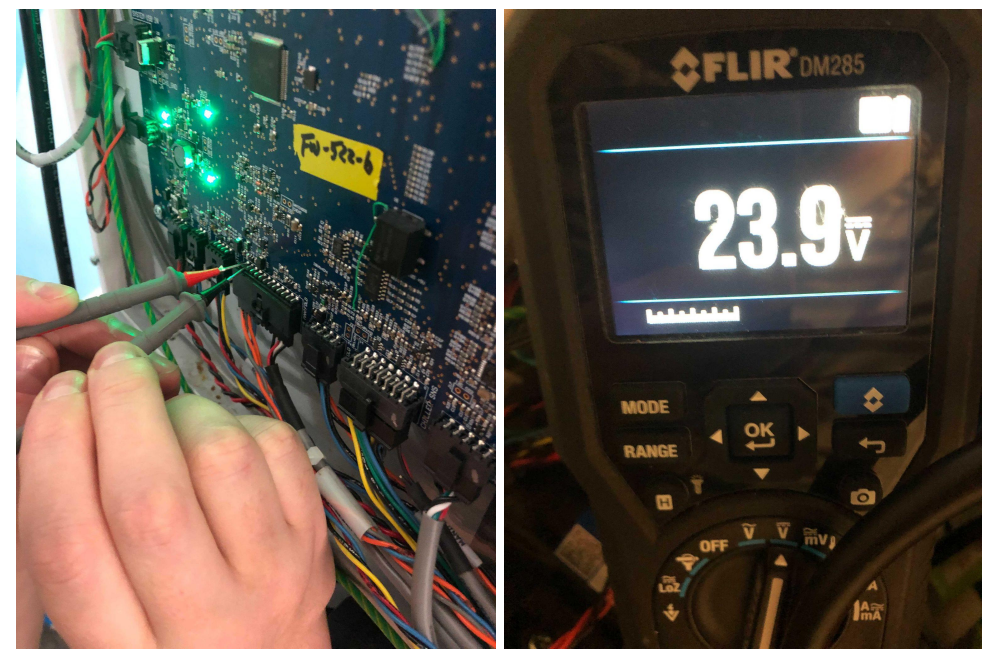

7. If you DO get 24V then replace the cable

### Make sure to log your service to clear the Alert

It is important to resolve the machine alert in order to clear the Alert and return the machine to normal operation. After you have performed the service required, navigate to the original alert and select "Mark Resolved". From there, resolve the alert by following the instructions and marking the service with the appropriate action. (see screens below) Marking it correctly will help us eliminate this issue in the future, so please be accurate with your description.

If you are unable to resolve the issue, leave the alert open, otherwise if you resolve the issue WITHOUT fixing it, the alert will return and disable the machine.

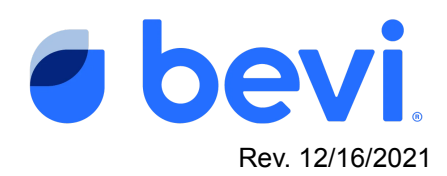

| C pertuen berico<br>C supportijient ca<br>C 886-784-2386                                                                                                    | DVP-13 www.com area look                                                                                                    | © salars holds<br>□ regringen ■ DVP-13 mean<br>↓ MA-104-251 Means                                                                                                    |
|----------------------------------------------------------------------------------------------------|----------------------------------------------------------------------------------------------------|----------------------------------------------------------------------------------------------------|
| CRUE RELATIVE<br>Mender andre presson - 10 per<br>100 per<br>10 | Matchine Alerts     None     None       Image: State State Sta | CONSISTENT             Image: Constraint of Constraints             Image: Constraints             Image: Constraints |
| C generation of a second second secon                                                                                                    |                                                                                                    |                                                                                                    |